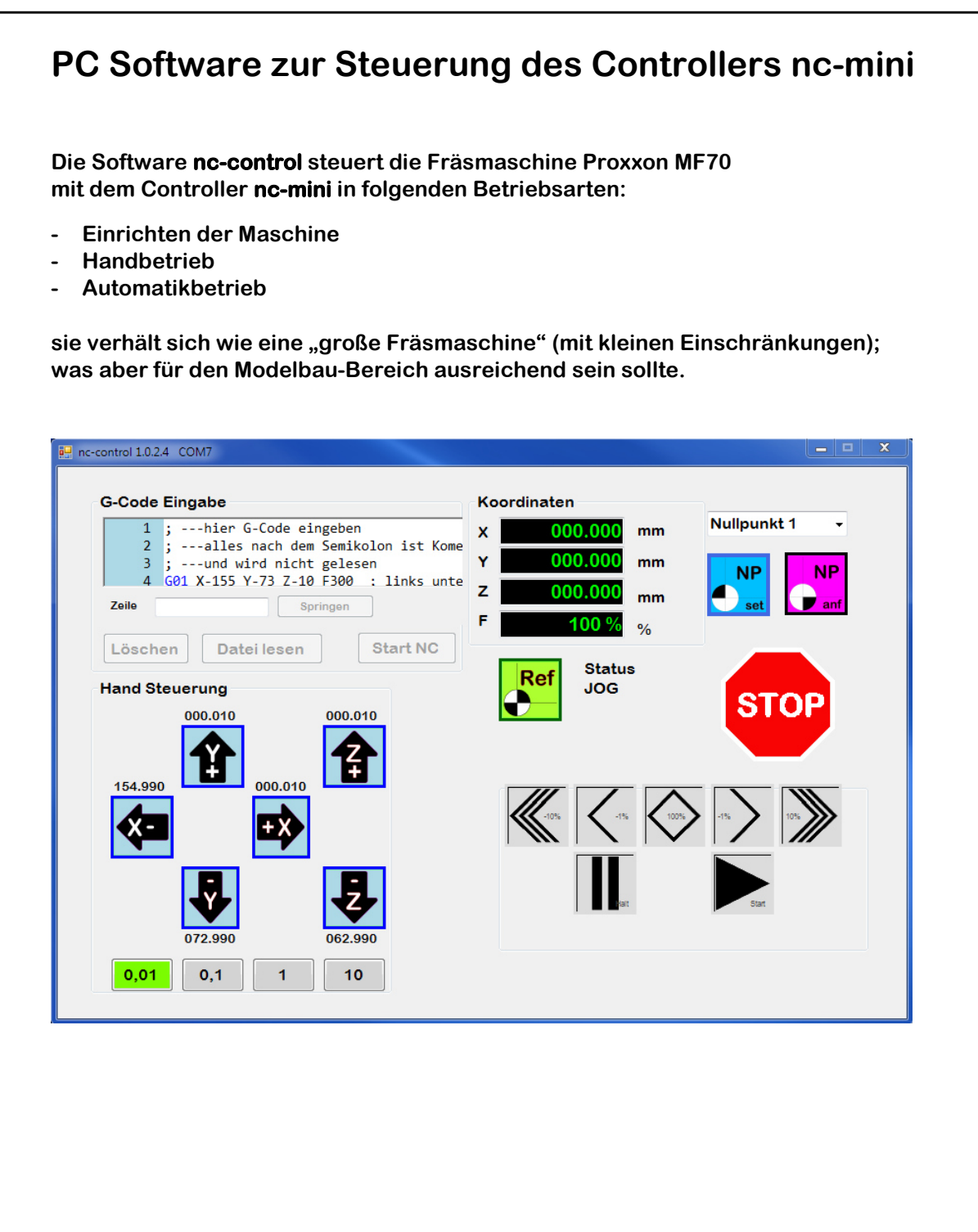

#### **Rechtliches:**

Die in diesem Dokument verwendeten Markennamen sind Eigentum des jeweiligen Marken Inhabers.

| lı | haltsverzeichnis                                            |    |
|----|-------------------------------------------------------------|----|
| 1  | Systemvoraussetzungen für den PC                            | 3  |
| 2  | Installation der Hardware                                   | 3  |
| 2. | I Lieferumfang                                              | 3  |
| 2. | 2 Ansicht der Steuerung                                     | 4  |
| 2. | 3 Warnhinweis zum Motoranschluss                            | 5  |
| 2. | 1 Installation Reihenfolge                                  | 5  |
| 3  | Installation der Software                                   | 5  |
| 3. | I AutoScan                                                  | 6  |
| 3. | 2 AutoScan hat keine Steuerung gefunden                     | 6  |
| 3. | 3 COM-Port manuell auswählen                                | 7  |
| 3. | Ermitteln des COM-Port an dem die nc-mini angeschlossen ist | 8  |
| 3. | 5 COM-Port speichern                                        | 9  |
| 3. | S COM-Port Verbindung wurde unterbrochen                    | 10 |
| 3. | 7 Entfernen der Software vom PC                             | 10 |
| 4  | Benutzer Oberfläche (GUI)                                   | 11 |
| 4. | Fehlbedienung vermeiden – das ist unser Ziel                | 11 |
| 4. | 2 Button nicht aktiv                                        | 12 |
| 4. | 3 Button aktiv                                              | 12 |
| 4. | I STOP                                                      | 12 |
| 4. | 5 Weg Mess System ( Schrittverlust )                        | 13 |
| 4. | 3 Maschinen Geometrie                                       | 13 |
| 4. | 7 Referenzpunkt                                             | 14 |
| 4. | 3 Nullpunkte                                                | 15 |
| 4. | Nullpunkt einzeln setzen                                    | 17 |
| 4. | 10 Koordinaten Anzeige                                      | 17 |
| 4. | 1 Betriebsarten Umschaltung JOG <-> EDIT                    | 18 |
| 4. | 2 Einrichtbetrieb (JOG)                                     | 19 |
| 4. | 13 G-Code Eingabe                                           | 20 |
| 4. | 4 Speed Control                                             | 21 |
| 4. | 15 HALT und NEUSTART während der Bearbeitung                | 22 |
| 5  | Tastatur Befehle                                            | 23 |
| 6  | G-Code                                                      | 24 |
| 7  | M-Code                                                      | 25 |
| 8  | Fehlermeldungen                                             | 26 |
| 9  | Alarmmeldungen                                              | 28 |
| 10 | wir bitten um Feed Back                                     | 28 |
| 11 | Technische Daten                                            | 29 |
| 12 | Konformitätserklärung                                       | 30 |

## **1** Systemvoraussetzungen für den PC

Windows 7 SP1 oder höher

1 Gigahertz (GHz) oder schneller, 32-Bit (x86)- oder 64-Bit (x64)-Prozessor

1 GB RAM (32 Bit) oder 2 GB RAM (64 Bit)

16 GB verfügbarer Speicherplatz auf der Festplatte (32-Bit) oder 20 GB (64-Bit)

Bildschirm Auflösung 1920 x 1080 (empfohlen)

Anmerkung: kleinere Bildschirmauflösungen sind möglich; hierdurch entsteht eine deutlich schlechter Grafik Darstellung und Bedienbarkeit.

.Net (Dot Net) Version 4.61 oder höher (wird im Installer mitgeliefert)

## 2 Installation der Hardware

## 2.1 Lieferumfang

- Steuerung nc-mini
- Steckernetzteil: Eingang 100...240V AC 50...60 Hz Ausgang 12V DC 5A 60W
- USB 2.0 Kabel, A Stecker auf B Stecker, grau, 2 m
- Handbuch und Software wird kostenlos per USB Stick mitgeliefert.

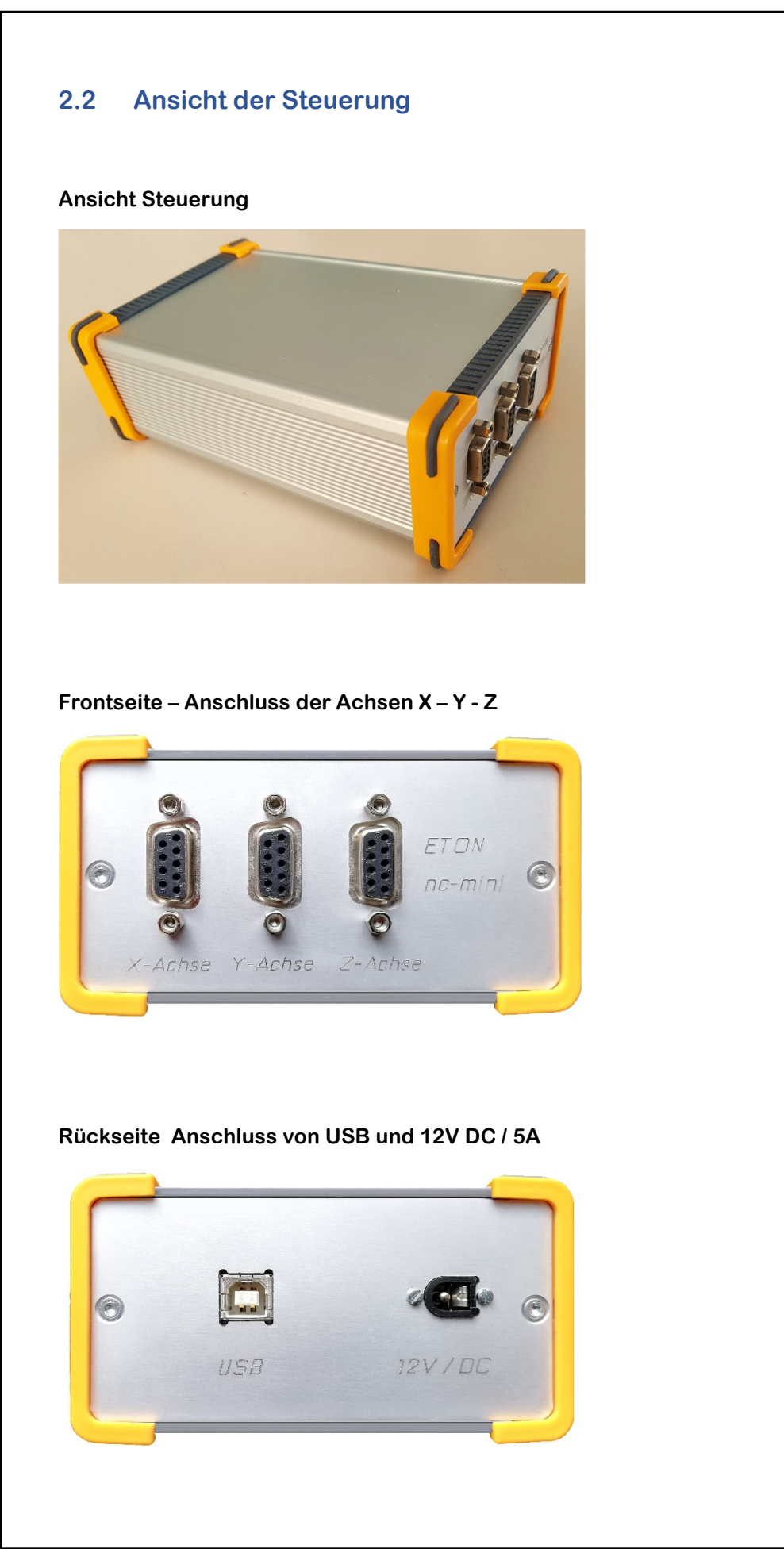

## 2.3 Warnhinweis zum Motoranschluss

Stecken Sie die Motor Anschlüsse (XYZ) nur dann wenn die <u>Steuerung stromlos</u> ist. Verschrauben Sie die D-Sub Stecker fachgerecht wie vorgesehen.

Das An oder Ab Stecken der Motor Anschlüsse bei bestromter Steuerung kann zum Defekt der Motor Endstufen führen. (auch wenn der Motor Stecker wackelt; weil er nicht richtig angeschraubt wurde.)

## 2.4 Installation Reihenfolge

- Motor Anschluss wie oben beschrieben durchführen.

- Netzteil an der Steuerung und an einer 230V 50Hz Schuko Dose anschließen

- USB Kabel mit der Steuerung verbinden – <u>aber noch nicht mit dem PC</u> verbinden

- USB Kabel erst dann am PC anstecken wenn die Software komplett und ohne Fehlermeldung installiert wurde.

## 3 Installation der Software

Sie benötigen zu Installation die Datei "**nc-control 1.0.2.4 Installer.exe"** oder soweit verfügbar eine höhere Version.

Sie erhalten diese Datei von Ihrem Händler per USB Stick.

Bitte starten Sie diesen Installer z.B. durch Doppelklick im Explorer.

Bitte bestätigen Sie alle Nachfragen des Installer mit JA oder OK oder Ich stimme den Lizenzbedingungen zu; und die Software wird nun auf Ihrem Rechner installiert.

Leider kommt eine Sequenz (FTDI Treiber das ist der USB Treiber) die Hersteller bedingt nur in englischer Sprache möglich ist.

Die restliche Installation ist in deutscher Sprache gehalten.

## 3.1 AutoScan

Stecken Sie jetzt den USB Stecker der nc-mini an den PC an und starten Sie dann die Software.

Die Software sucht nach einem COM Port an der die nc-mini angesteckt ist.

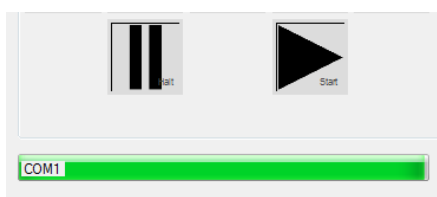

Das kann beim ersten Verbindungsaufbau mit einem neuen PC der noch nie mit der nc-mini verbunden war einige Minuten dauern.

Beim späteren Starten der Software werden Sie diese Anzeige gar nicht mehr sehen weil sich die Software sofort mit der nc-mini verbindet.

Eine positive Verbindung des PCs zur nc-mini erkennen Sie am grün leuchtenden Referenz Button oder der Anzeige im Programm Titel (hier COM7)

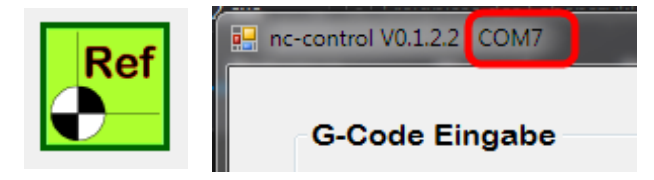

## 3.2 AutoScan hat keine Steuerung gefunden

In seltenen Fällen; insbesondere wenn die Software erstmalig auf dem PC installiert wurde; oder das zuletzt aktive Programm nicht ordnungsgemäß beendet wurde kann es vorkommen das Autoscan die Steuerung nicht findet.

Sie erhalten folgendes Meldefenster:

| COM-Port auswählen | Wiederhole AutoScan | Programm beende |
|--------------------|---------------------|-----------------|
| Refresh            |                     |                 |
|                    |                     |                 |
| Übernehmen         |                     |                 |

Sie können hier den COM-Port manuell auswählen, oder AutoScann erneut starten, oder das Programm beenden.

Wenn das nicht hilft stecken Sie die 12VDC von der Steuerung kurz ab (reset) und Staren das Programm neu.

## 3.3 COM-Port manuell auswählen

Es erscheinen drei weitere Felder.

| C | OM-Porteinstellung              |
|---|---------------------------------|
|   | Autoscan hat keine Steuerung ge |
|   | COM-Port auswählen              |
|   | Refresh                         |
|   | COM3 •                          |
|   | Übernehmen                      |
|   |                                 |

Falls Sie den COM-Port manuell einstellen; und die nc-mini zu diesem Moment per USB mit dem PC nicht verbunden war; ist der COM-Port der nc-mini noch nicht im Auswahlfenster aufgelistet.

Betätigen Sie hierzu "Refresh"

Wählen Sie dann den COM-Port

Und Bestätigen Sie Ihre Auswahl mit "Übernehmen"

Eine positive Verbindung des PCs zur nc-mini erkennen Sie am grün leuchtenden Referenz Button.

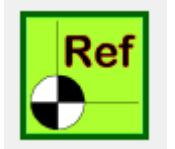

### 3.4 Ermitteln des COM-Port an dem die nc-mini angeschlossen ist

Die Software nc-control darf auf dem PC nur einmal gestartet sein. Die zuerst gestartete nc-control blockiert den COM-Port. Eine im Nachgang gestartete nccontrol würde dann die COM-Schnittstelle nicht mehr finden.

Öffnen Sie den Geräte-Manager Ihres PCs ohne über USB angesteckte nc-mini.

Sie sehen jetzt Ihre verfügbaren COM-Ports.

Die Anzahl der COM Ports kann auf Ihrem PC von nachfolgendem Bild abweichen; das hängt davon ab wie viele weitere COM-Teilnehmer Sie an Ihrem PC Betreiben.

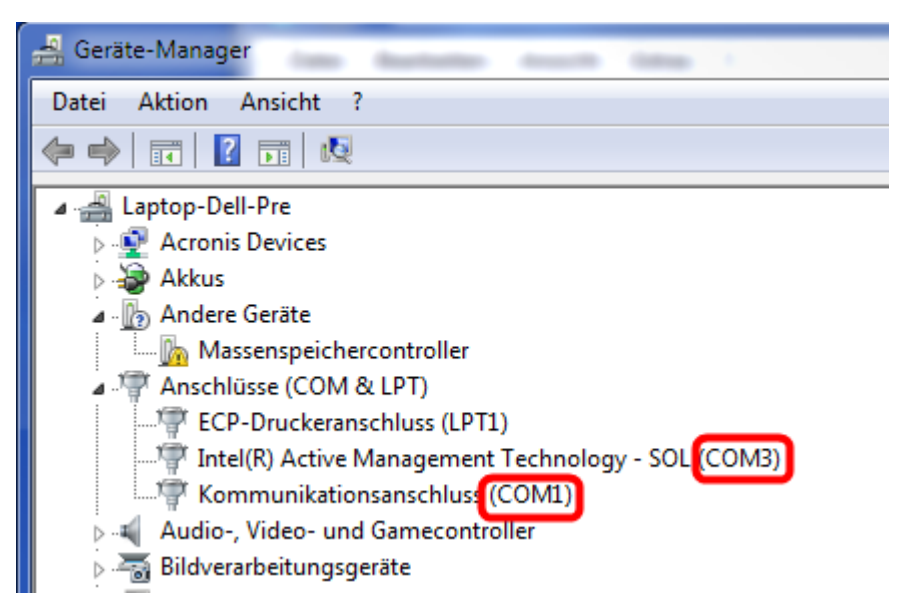

Stecken Sie dann das USB Kabel der nc-mini an während der Geräte-Manager noch aktiv ist.

Es erscheint jetzt ein vorher nicht angezeigter COM-Port  $\rightarrow$  das ist die nc-mini.

| 🚔 Geräte-Manager                  |
|-----------------------------------|
| Datei Aktion Ansicht ?            |
|                                   |
| 🕢 🛁 Laptop-Dell-Pre               |
| Acronis Devices                   |
| 🛛 😼 Akkus                         |
| 🖌 🜆 Andere Geräte                 |
| Massenspeichercontroller          |
| a 🖤 Anschlüsse (COM & LPT)        |
|                                   |
|                                   |
| Kommunikationsanschluss (COM1)    |
|                                   |
| Audio-, Video- und Gamecontroller |
| b To Bildverarbeitungsgeräte      |
| ⊳ -jIII Computer                  |
|                                   |

In diesem Beispiel ist das COM7

Wählen Sie also COM7 bei der Port Einstellung aus.

| COM-Porteinstellung              |
|----------------------------------|
| Autoscan hat keine Steuerung gef |
| COM-Port auswählen               |
| Refresh                          |
| COM7 •                           |
| Übernehmen                       |
|                                  |

Betätigen Sie den Button "Übernehmen".

Die Software überprüft jetzt ob an dem gewählten COM-Port eine nc-mini angeschlossen ist; was einige Minuten dauern kann.

## 3.5 COM-Port speichern

Die Software speichert den letzten funktionsfähigen COM-Port an dem eine nc-mini erkannt wurde in der Datei "user.config"

Beim nächsten Start von nc-control wird die Steuerung zunächst nur dem hier gespeicherten COM-Port suchen; was den Start des Programmes deutlich beschleunigt.

Wenn Sie also an Ihrem PC nichts verändern werden Sie die COM-Port Suche (Bild unten) gar nicht mehr sehen.

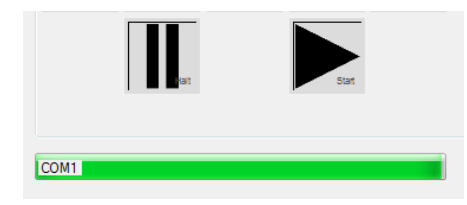

## 3.6 **COM-Port Verbindung wurde unterbrochen**

Die Software nc-control steht während des Betriebes der Maschine zum Datenaustausch in ständigem Kontakt zur nc-mini.

Falls diese Verbindung während es laufenden Betriebes unterbrochen wird erscheint das Meldefenster:

| COM-Porteinstellung     |                     |                  |
|-------------------------|---------------------|------------------|
| COM-Verbindung verloren |                     |                  |
| COM-Port auswählen      | Wiederhole AutoScan | Programm beenden |
| Refresh                 |                     |                  |
| COM3 ·                  |                     |                  |
| Übernehmen              |                     |                  |
|                         |                     |                  |
|                         |                     |                  |

Dieser Fall tritt dann auf wenn Sie während des laufenden Betriebes das USB Kabel zur nc-mini abstecken oder wenn dieses defekt wird.

Beheben Sie erst die Ursache (z.B. neues USB Kabel) und verfahren Sie wie unter 3.2 beschrieben  $\rightarrow$  COM-Schnittstelle auswählen oder AutoScan.

## 3.7 Entfernen der Software vom PC

Die Software kann jederzeit mit dem mitgelieferten Uninstall wieder entfernt werden.

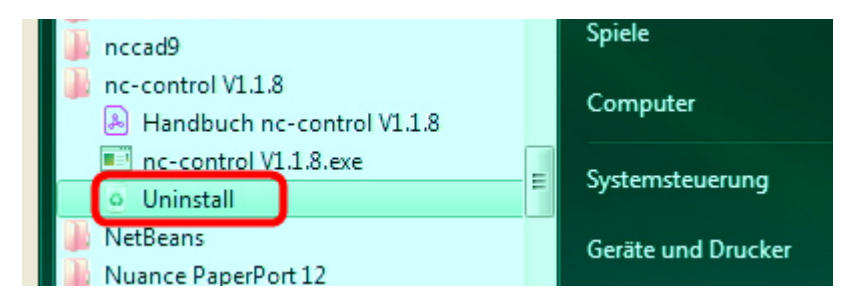

folgende Dateien werden vom Unistall bewusst nicht gelöscht:

→ .Net (das könnte ansonsten zu Konflikten mit anderen Programmen führen)

 $\rightarrow$  Adobe Reader (der wird auch von anderen Anwendungen gebraucht)

 $\rightarrow$  Ihre user.config die nc-control anlegt (aktuelle Benutzer Einstellung)

 $\rightarrow$  Die Log Datei zur Fehlersuche C:\ProgramData\Log\_NC\_mini.log

## 4 Benutzer Oberfläche (GUI)

Die Maschine wir über eine Benutzer Oberfläche (GUI) und Tasten des PCs bedient.

GUI = graphical user interface = Grafische Benutzeroberfläche

wir versuchen die GUI soweit es geht bedienerfreundlich zu gestalten 3

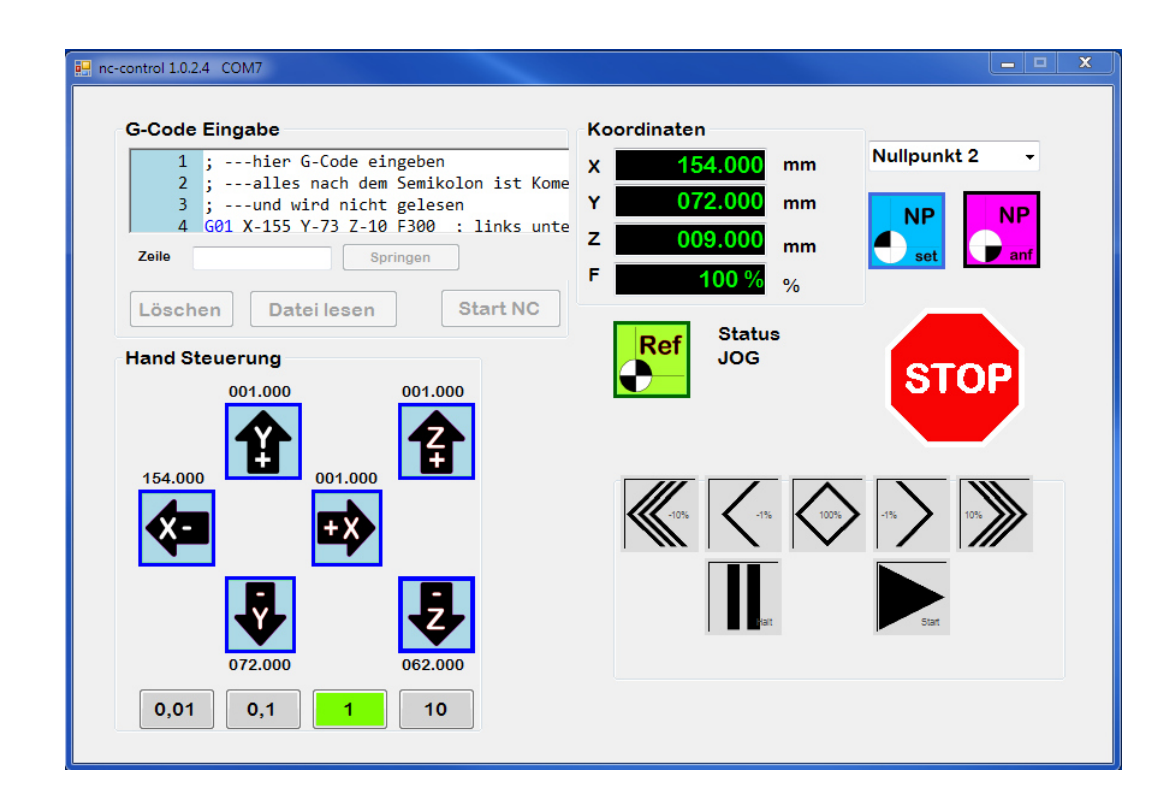

## 4.1 Fehlbedienung vermeiden – das ist unser Ziel

komplexe Bediener Oberflächen bieten immer wieder mal die Möglichkeit etwas falsch zu machen welches dann zu einer Fehlermeldung führt.

Diese Fehlermeldungen wollen wir möglichst vermeiden.

Wir wollen die GUI als Benutzer freundliche PC Oberfläche.

Deshalb stellen wir Buttons die akut nicht bedient werden sollen als inaktiv dar. (das ist kein Fehler – sondern eine Funktion die Sie vor Fehlbedienung schützen soll)

## 4.2 Button nicht aktiv

ein nicht aktivierter Button erschein in Grau und ist auch nicht anklickbar.

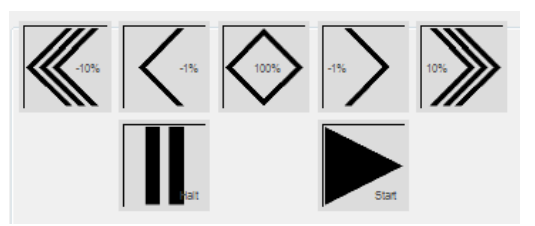

### 4.3 Button aktiv

Ein aktivierter Button erscheint farbig und verändert die Farbe wenn Sie mit der Maus darüber fahren – er ist anklickbar – und löst die gewünschte Funktion aus.

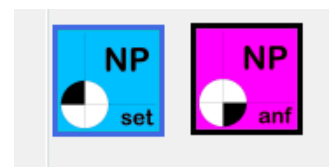

## 4.4 **STOP**

Der Button STOP ist immer aktiv und zu jeder Zeit anklickbar.

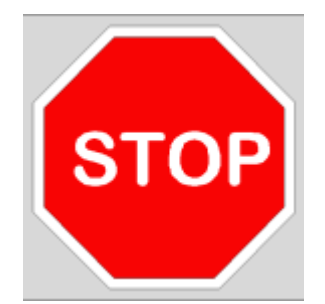

Funktion: alle Achsen werden sofort ohne Bremsrampe gestoppt. Alle noch anstehenden G-Code Befehle werden gelöscht. Erneute Bewegungen der Achsen sind nicht mehr möglich.

Es muss im Anschluss erst einmal eine Referenzfahrt durchgeführt werden.

## 4.5 Weg Mess System (Schrittverlust)

Die **nc-mini** und die **Proxxon MF70** arbeiten mit einem inkrementellen Mess-System über Schrittzählung. Das bedeutet das nach Anfahren des Nullpunktes alle Zähler auf Null gesetzt werden; und ab diesem Punkt nur noch die Impulse die an die Schrittmotoren gesendet werden als Wegsignal gezählt werden.

Ein Schrittmotor führt bei Überlast die Schritte nicht mehr aus – was aber der Steuerung nicht rückgemeldet wird.

Falls die Achsen versehentlich gegen eine Spannvorrichtung gefahren wurden oder "STOP" ausgelöst wurde gehen Schritte verloren. – in diesem Fall ist grundsätzlich der Nullpunkt nochmal anzufahren.

Selbiges gilt auch wenn der Vorschub der Achsen so groß gewählt wurde das die Schnittkraft der Maschine nicht ausreicht der vorgegebenen Bewegung zu folgen. Auch hier kommt es zu Schrittverlust.

### 4.6 Maschinen Geometrie

in folgendem Bild sehen Sie die Verfahr Richtungen der Maschine

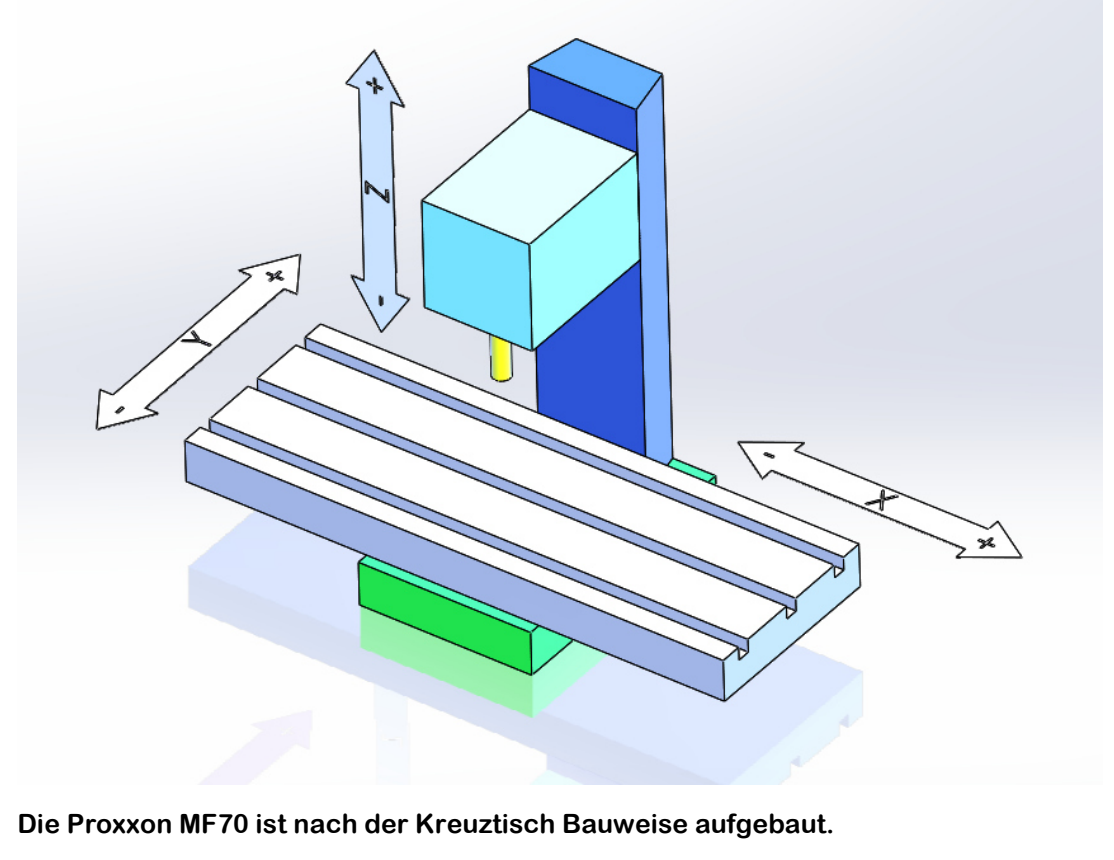

Das bedeutet die Z Achse ist fix montiert und der X Y Tisch bewegt sich unter der Z Achse.

## Handbuch

Hierdurch kommt es erfahrungsgemäß immer wieder zur Diskussion in welche Richtung X oder Y Achse jetzt verfahren wird.

#### Es wird hiermit folgendes Definiert:

Die Bewegung der Frässpindel zum Werkstück Nullpunkt bestimmt die Richtung über die im folgenden gesprochen wird.

#### **Beispiel:**

Mit G0 X22 verfährt den Tisch um 22mm in minus aber das Werkstück auf den Fräser gesehen um 22mm ins plus.

## 4.7 Referenzpunkt

bei der Referenzfahrt werden die Hardware Endschalter angefahren.

Der Tisch fährt mit X ganz nach links und mit Y ganz nach vorne.

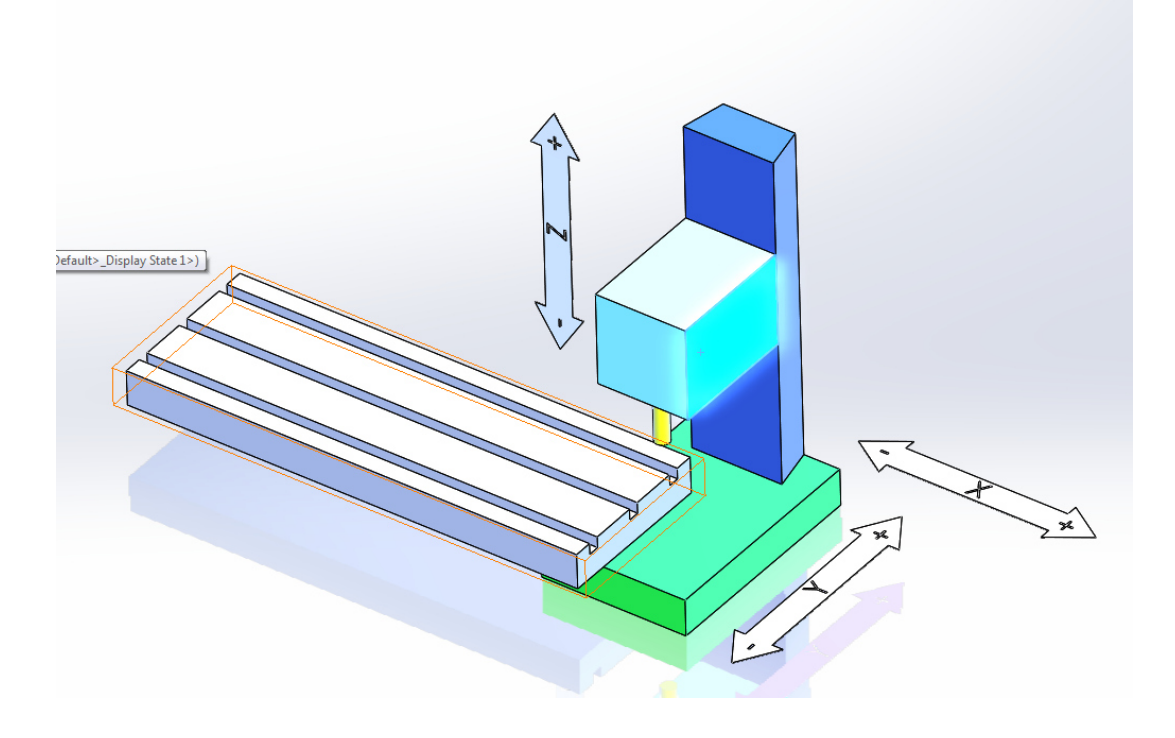

ab dieser Position kann jetzt mit X und Y nur noch ins minus gefahren werden.

Die linke untere Ecke erreichen Sie mit G0 X-155 Y-73 (falls der aktuelle Nullpunkt nach abgeschlossener Referenzfahrt gesetzt wurde.)

### 4.8 Nullpunkte

Alle Positionen die Sie mit der Maschine im Handbetrieb anfahren können; können auch als Nullpunkte gesetzt werden (die Steuerung hat 6 Nullpunkte)

normalerweise wird der Werkstück Nullpunkt links unten am Werkstück angefahren.

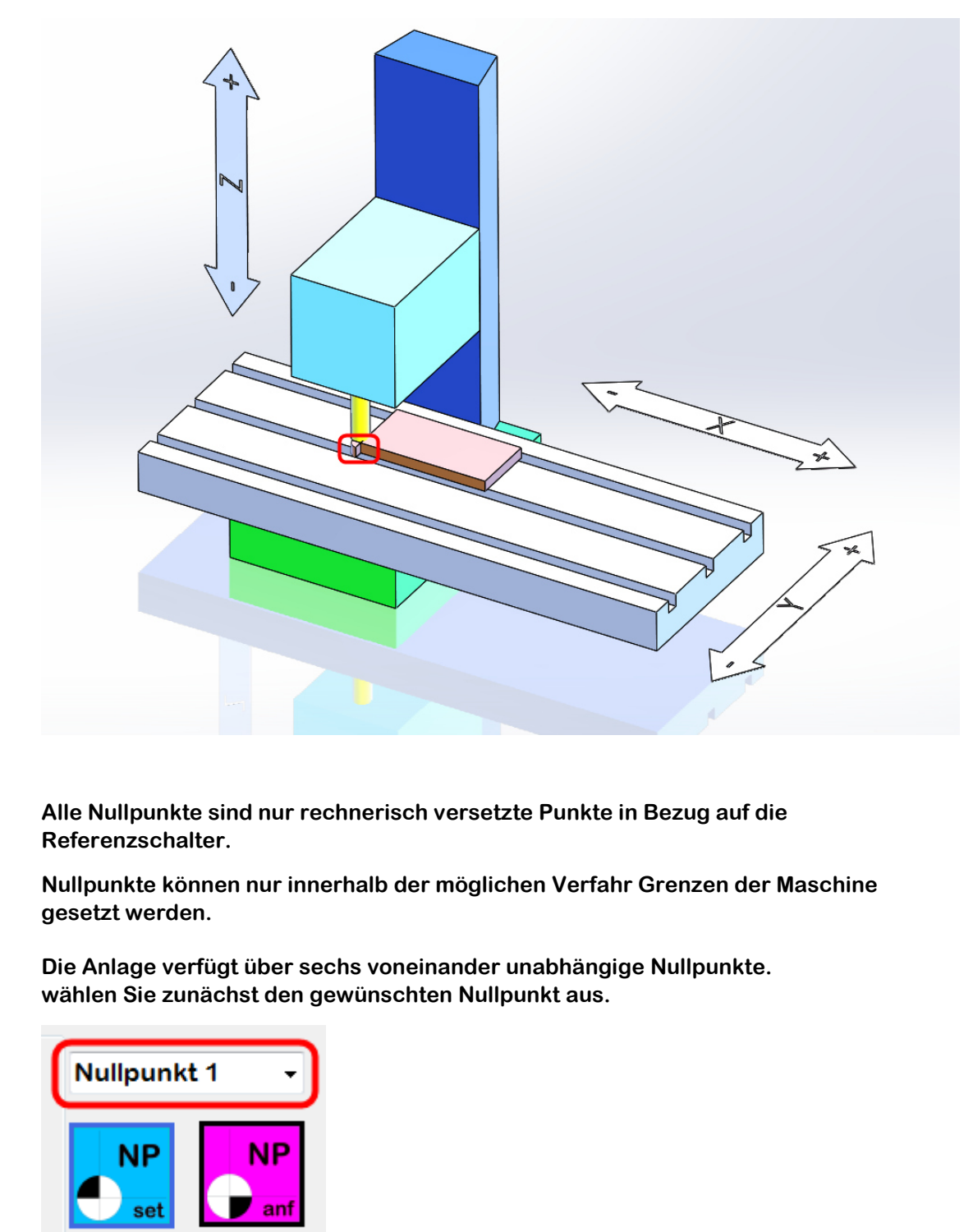

Verfahren Sie die Anlage auf die gewünschte Position.

Wählen Sie den gewünschten Nullpunkt aus.

Betätigen Sie den Button NP set um den entsprechenden Nullpunkt zu speichern.

Hiermit setzen Sie den Nullpunkt für die Achsen X Y Z gleichzeitig.

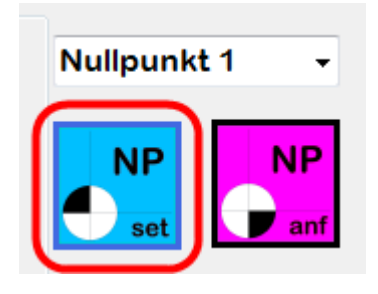

Wie der Nullpunkt nur für eine Achse gesetzt werden kann erfahren Sie im folgendem Kapitel.

mit dem Button NP anf können Sie später diesen Nullpunkt anfahren.

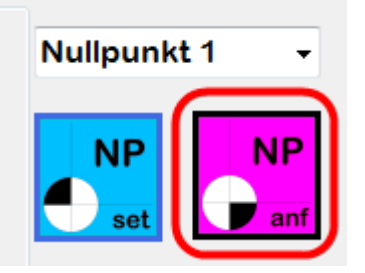

Die Nullpunkte werden in der **nc-mini** im EEprom gespeichert und sind auch noch vorhanden falls Sie die nc-mini oder den PC ausschalten.

Alle NC-Programme (G-Code Programme) die Sie Starten beziehen sich auf den jeweils aktiven Nullpunkt.

#### Anmerkung:

Sie haben Ihren Nullpunkt links unten am Maschinen Bett gesetzt und wollen jetzt per G-Code Programm mit G01 -X20 F100 verfahren – Die Steuerung meldet Verfahrwege überschritten. Begründung: Sie können von den aktuellen Nullpunkt nur in X+ verfahren. Das ist keine Fehler sondern so gewollt.

#### Hinweis zum EEProm:

Ein EEProm kann ähnlich wie ein USB Stick nicht unendlich oft beschrieben werden. Der Hersteller gibt hier mindestens 100.000 Schreibzyklen an. Der Wert liegt in der Praxis deutlich höher wird aber nicht garantiert.

Wenn Sie also zum Beispiel jeden Tag (auch Samstag Sonntag) 25 mal am Tag den Nullpunkt neu setzen wird das EEProm nach ca. 11 Jahren defekt sein und muss getauscht werden.

### 4.9 Nullpunkt einzeln setzen

Die Nullpunkte jeder Achse können auch voneinander unabhängig separat gesetzt werden.

Beispiel: Nullpunkt der X- Achse und Y-Achse ist schon gesetzt.

Sie wollen nur noch die Höhe der Z-Achse (nach dem Antasten) setzen.

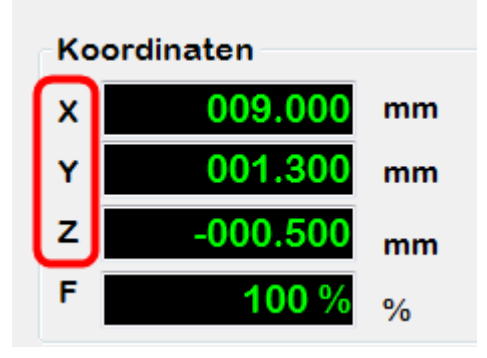

Durch Betätigung der Buttons X Y Z wird der Nullpunkt der einzelnen Achse gesetzt. (Beachte den gewählten Nullpunkt)

Shortcut (Bedienung dieser Funktion über die Tastatur)

Die gleiche Funktion kann auch über folgende Tasten Kombination ausgelöst werden:

```
Strg halten und X drücken \rightarrow Setze Nullpunkt X
Strg halten und Y drücken \rightarrow Setze Nullpunkt Y
Strg halten und Z drücken \rightarrow Setze Nullpunkt Z (groß klein ist egal)
```

## 4.10 Koordinaten Anzeige

Die Koordinaten Anzeige zeigt Ihnen die aktuelle Position des Werkzeuges bezogen auf den jeweils gewählten Nullpunkt in mm an.

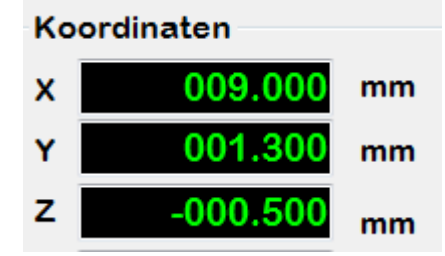

Bei extrem großen NC-Programmen kann die Koordinaten Anzeige nicht immer zeitnah aktualisiert werden da nc-control damit beschäftigt ist ständig neue Datensätze an die nc-mini zu schicken. Spätestens wenn die Achsen zu Stillstand kommen ist die Anzeige wieder aktuell.

## 4.11 Betriebsarten Umschaltung JOG <-> EDIT

Da die Cursor Tasten und Bild Tasten in der Betriebsart JOG eine andere Funktion als in der Betriebsart EDIT haben müssen die Betriebsarten umgeschaltet werden,

Klicken Sie mit der Maus in das Fenster G-Code Eingabe so wird auf EDIT umgeschaltet.

| G-Code                       | Eingabe                                                                                                    |  |
|------------------------------|----------------------------------------------------------------------------------------------------|--|
| 1<br>2<br>3<br>4             | <pre>; hier G Code eingeben ;alles nach dem Semikolon ist Kom ;und wird nicht gelesen G01 X-155 Y-75 Z-10 F300 . 11nks unte</pre> |  |
| Zeile                        | Springen                                                                                                    |  |
| Löschen Datei lesen Start NC |                                                                                                    |  |

Die Status Anzeige befindet sich rechts des Ref Buttons.

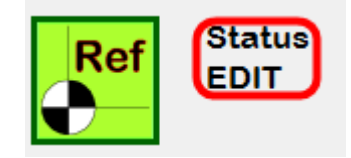

Bewegen Sie den Mauszeiger ohne zu Klicken über die Buttos Handsteuerung so wird auf JOG umgeschaltet.

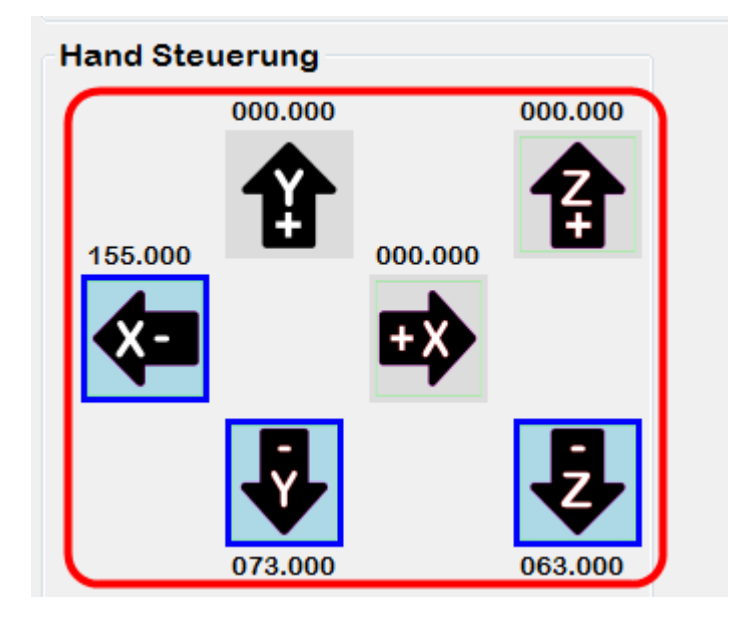

Die Status Anzeige befindet sich rechts des Ref Buttons.

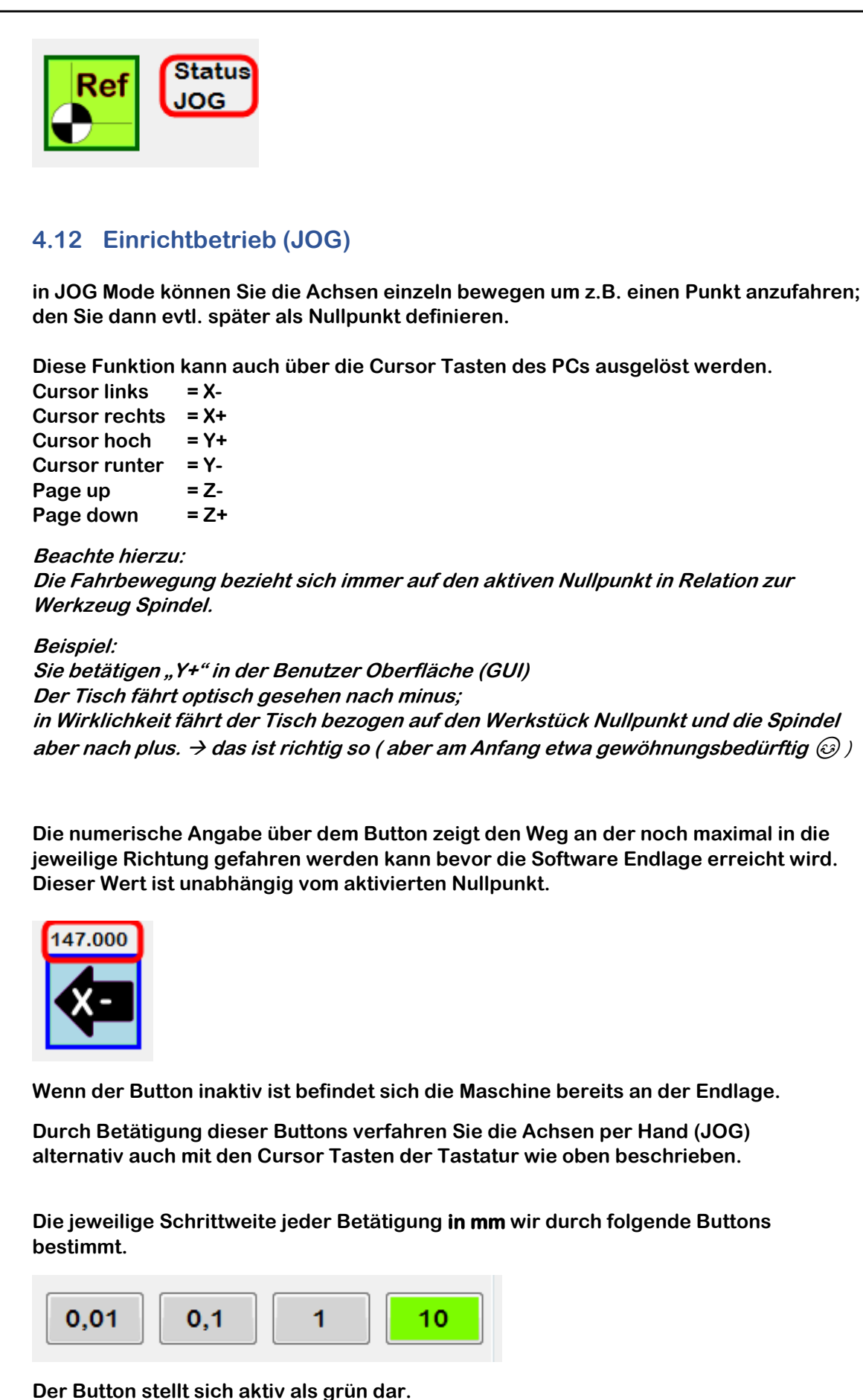

Falls der gewünschte Verfahrweg wegen der Software Endlagen nicht möglich ist – springt der Button "mit grün" auf den jeweils noch möglichen Verfahrweg.

## 4.13 G-Code Eingabe (EDIT)

Die G-Code Funktionen nach DIN 66025 werden in Kapitel 6 erklärt.

Sie könne hier beliebige G-Code Programme einlesen. Die Programm Länge ist nicht beschränkt sondern hängt vom Speicher Ihres PCs ab.

Wir empfehlen nur G-Code Programme einzulesen die mit unseren Programmen **nc-edit, nc-grav** oder **nc-dxf** erzeugt wurden.

Diese Programme beachten die Eigenschaften und Verfahrwege der Proxxon MF70.

Sie können G-Code Programme mit jedem Text Editor auch selbst schreiben. die Extension ist ".txt". Verwenden Sie einen Editor der keine Sonderzeichen einfügt; das stört die nc-mini.

Der Editor aus Windows ist gut geeignet – MS-Word ist nicht geeignet.

Im Fenster G-Code Eingabe können Sie manuell einzelne oder mehrere G-Code Zeilen eingeben um zu testen wie sich die Maschine verhält.

| G-Code Eingabe              |        |
|-----------------------------|--------|
| G01 X-10 Y-10 F100          | *      |
| löschen Datei lesen Start N | ÷<br>C |

Außerdem können Sie über den Button **Datei lesen** eine vorbereitete G-Code Datei direkt in das Fenster einlesen. Es können nur Textdateien mit der Erweiterung ".txt" gelesen werden.

| G-Code Einga     | abe         |          |
|------------------|-------------|----------|
| G01 Z5 F50       |             | *        |
| GOO X5 Y40       |             |          |
| G01 Z0 F20       |             |          |
| G01 Z-4.000 F20  | )           |          |
| GO2 X5 Y40 I15 F | 100         |          |
|                  |             | <b>T</b> |
| löschen          | Datei lesen | Start NC |
|                  |             |          |

Die Ausführung des G-Codes wird mit Start NC ausgelöst.

Beachte - es erfolgt keine weitere Abfrage - die nc fährt sofort los.

| G01 Z5 F50     |      |  |
|----------------|------|--|
| GOO X5 Y40     |      |  |
| G01 Z0 F20     |      |  |
| G01 Z-4.000 F2 | 0    |  |
| GO2 X5 Y40 I15 | F100 |  |
|                |      |  |

## 4.14 Speed Control

Mit diesen Buttons können Sie während der Bearbeitung die Vorschub Geschwindigkeit verändern oder Anhalten und wieder starten.

Anmerkung: wenn das NC-Programm gestartet ist und man feststellt, dass die Schnittgeschwindigkeit nicht optimal ist, kann man durch Reduzierung oder Erhöhung der Vorschubgeschwindigkeit die Bearbeitung verändern; man muss dazu das Programm nicht abbrechen und mit neuen Parametern starten.

Der Verstell Bereich ist: min. 10% max. 200% der mit "F" im G-Code vorgegebenen Vorschubgeschwindigkeit.

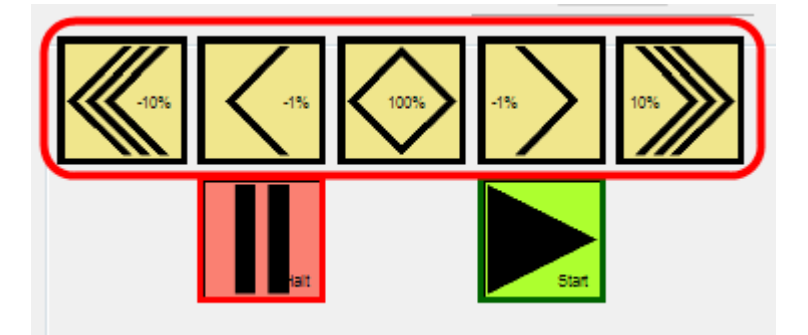

Anmerkung: die maximale Verfahrgeschwindigkeit aller Achsen ist bei der MF70 Systembedingt auf 400mm/min begrenzt. Sie können dies maximal Grenze niemals überschreiten.

Beispiel: Sie haben in Ihrem G-Code Programm die Geschwindigkeit mit F300 definiert. Wenn Sie jetzt über obige Funktion +200% einstellen wird die Maschine nicht schneller als 400mm/min verfahren. Wenn Sie 10% einstellen wird die Maschine mit 30mm/min verfahren. (also immer auf den im G.Code programmierten Wert mit der Obergrenze 400mm/min und der Untergrenze 10% vom Programmierten Wert.

## 4.15 HALT und NEUSTART während der Bearbeitung

mit diesen Buttons können Sie während das NC-Programm bereits abgearbeitet wird einen HALT und einen NEUSTART befehlen.

*Zukunft: wir arbeiten gerade an einer Lösung wo Sie die Z-Achse nochmal justieren können (Anwendung Gravieren). Das ist in der Version V1.0.2.4 noch nicht verfügbar.* 

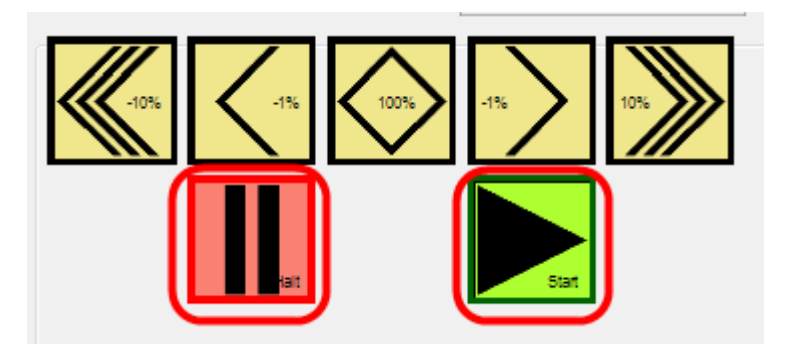

HALT bedeute das NC-Programm wird an dieser Stelle angehalten.

Mit START kann es an dieser Stelle wieder weitergeführt werden.

Halt bedeutet keinen "STOP" nachdem der Referenzpunkt neu anzufahren ist.

Es ist nur eine Unterbrechung des laufenden NC-Programmes.

#### Anmerkung:

Bei aktivem Halt ist auch eine Referenzfahrt möglich (falls man das Programm sofort abbrechen möchte)

## 5 Tastatur Befehle

In der Betriebsart **JOG** sind folgende Shortcuts (Bedienung über die Tastatur) möglich.

Strg + X  $\rightarrow$  Setze Nullpunkt X Strg + Y  $\rightarrow$  Setze Nullpunkt Y Strg + Z  $\rightarrow$  Setze Nullpunkt Z.

Strg + N  $\rightarrow$  Abfrage der Firmware Version in der Steuerung. Strg + F  $\rightarrow$  Factory SetUp – das gesamte EEProm wird neu beschrieben und auf Auslieferzustand zurückgesetzt. Alle Nullpunkte werden auf X0 Y0 Z0 gesetzt.

#### Hinweis:

Diese Funktion benötigen Sie nur dann wenn Sie z.B. mit einer Fremdsoftware den EEProm Inhalt zerstört haben.

Strg + L  $\rightarrow$  Logbuch löschen um Speicherplatz frei zu machen – oder das Logbuch an den Fachpartner per mail senden. Macht dann Sinn wenn unerklärbare Fehler wiederholt auftreten.

#### Hinweis:

nc-control legt die Datei C:|ProgramData|Log\_NC\_mini.log an um uns eine evtl. Fehlersuche zu erleichtern. Diese Datei kann maximal 2Mb groß werden. Es gibt maximal 5 Logbuch Dateien a 2Mb was aber bis zu 10Mb Speicher kosten kann. Dem Anwender wird hier die Möglichkeit gegeben diese Datei zu löschen falls er den Speicherplatz benötigt. Optional kann der Anwender hier diese Datei per email an ETON senden (falls immer wieder der selbe Fehler auftritt ist das zu empfehlen) Wir kümmern uns dann darum und beheben den Fehler in der nächsten Version.

In der Betriebsart **RUN** sind folgende Shortcuts (Bedienung über die Tastatur) möglich.

Leertaste → STOP (anschließend Referenzfahrt notwendig)

## 6 G-Code

Der G-Code Interpreter ist nach DIN 66025 aufgebaut.

Die nc-mini versteht eine Teilmenge aus diesen G-Codes. Bedingt durch nicht vorhandene Hardware machen nicht alle möglichen G-Codes bei der nc-mini Sinn.

(Beispiel G33 Gewindeschneiden geht halt nicht weil die Hardware fehlt)

Die bei der nc-mini anwendbaren G-Codes:

| G00 | Eilgang                                            |
|-----|----------------------------------------------------|
| G01 | Linearbewegung / Vorschub alle Achsen interpoliert |
| G02 | Kreisinterpolation im Uhrzeigersinn                |
| G03 | Kreisinterpolation gegen den Uhrzeigersinn         |
| G04 | Wartezeit in Sekunden                              |

| G17 | Bearbeitung in XY-Ebene |
|-----|-------------------------|
| G18 | Bearbeitung in ZX-Ebene |
| G19 | Bearbeitung in YZ-Ebene |

| G90 | Absolute Programmierung                 |
|-----|-----------------------------------------|
| G91 | Inkrementelle / relative Programmierung |

| G54 | Nullpunkt 1 |
|-----|-------------|
| G55 | Nullpunkt 2 |
| G56 | Nullpunkt 3 |
| G57 | Nullpunkt 4 |
| G58 | Nullpunkt 5 |
| G59 | Nullpunkt 6 |

## 7 M-Code

Der M-Code steuert die Maschinen Befehle:

die mit \* gekennzeichneten Befehle funktionieren nur mit der entsprechenden Zusatz Hardware; die optinal gekauft werden kann.

| M03 | Frässpindel EIN*                                        |
|-----|---------------------------------------------------------|
| M05 | Frässpindel AUS*                                        |
| M07 | Kühlmittel / Staubsauger EIN*                           |
| M08 | Kühlmittel / Staubsauger AUS*                           |
| M09 | Spindel und Kühlmittel / Stausauger AUS*                |
| M30 | Programm Ende - Spindel und Kühlmittel / Stausauger AUS |

## 8 Fehlermeldungen

Fehler werden per Meldungsfenster angezeigt; Bitte folgen Sie den Anweisungen im Meldefenster

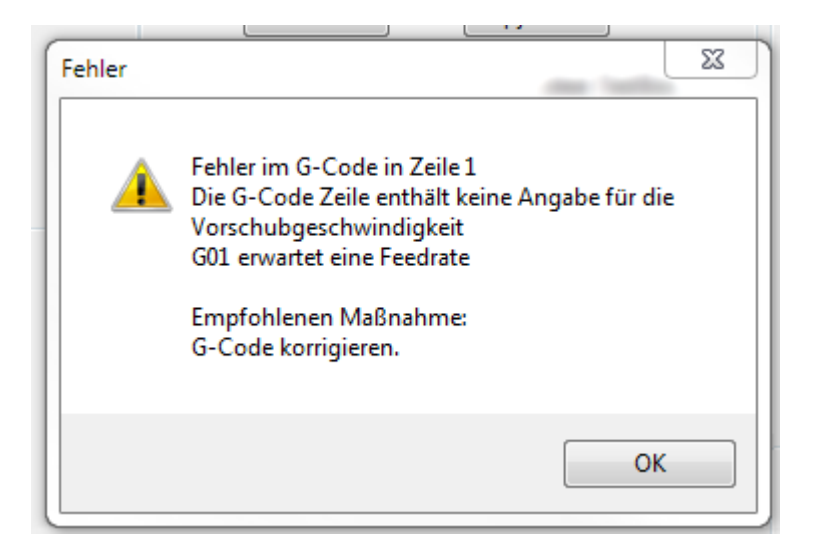

#### Liste der möglichen Fehler: die mit \* gekennzeichneten Fehler (hier grau dargestellt) können nur mit optionaler Hardware auftreten.

| Fehler 1   | Es fehlt ein Buchstabe oder eine Zahl                              |
|------------|--------------------------------------------------------------------|
| Fehler 2   | Das Zahlenformat ist nicht gültig, es fehlt ein erwarteter Wert    |
| Fehler 3*  | "\$" Systembefehlt ungültig                                        |
| Fehler 4   | negativer Wert, es wird ein positiver Wert erwartet                |
| Fehler 5*  | Referenzfahrt in den System Parametern nicht aktiviert             |
| Fehler 6*  | Impulszeit für Schrittmotor kleiner 3usec                          |
| Fehler 7   | EEprom Lesevorgang fehlgeschlagen                                  |
| Fehler 8*  | "\$" kann hier nicht verwendet werden – Maschine muss in IDLE sein |
| Fehler 9   | G-Code wegen ALARM gesperrt                                        |
| Fehler 10  | Soft-Limits können nicht aktiviert werden – Referenzfahrt fehlt    |
| Fehler 11  | Anzahl der Zeichen pro Zeile überschritten                         |
| Fehler 12* | Der Einstellwert für "\$" überschreitet die Schrittfrequenz        |
| Fehler 13* | Schutztür ist offen                                                |
| Fehler 14* | EEProm Zeilenlänge überschritten                                   |
| Fehler 15* | Der JOG Befehlt würde den Maschinenweg überschreiten               |
| Fehler 16* | Befehlt ohne "=" oder verbotener G-Code                            |
| Fehler 17* | Der Laser Modus erfordert eine PWM Ausgabe                         |
| Fehler 18  | nicht belegt                                                       |
| Fehler 19  | nicht belegt                                                       |
| Fehler 20  | Nicht unterstützter oder ungültiger G-Code Befehl                  |
| Fehler 21  | Zu viele G-Code Befehle aus der gleichen Modalen Gruppe            |
| Fehler 22  | Vorschub fehlt oder undefiniert                                    |
| Fehler 23  | G-Code Befehl verlangt einen ganzzahligen Wert                     |
| Fehler 24  | zwei G-Code Befehle in einer Zeile – XYZ Werte fehlen              |
| Fehler 25  | G-Code wurde in der gleichen Zeile wiederholt                      |
| Fehler 26  | Es fehlen die XYZ Angaben in der G-Code Zeile                      |
| Fehler 27  | Zeilen Nummer "N" auserhalb von 19999999                           |
| Fehler 28  | Im G-Code fehlen die "P" oder "L" Angaben                          |

| Fehler 29  | G59.1 G59.2 G59.3 werden nicht unterstützt                        |
|------------|-------------------------------------------------------------------|
| Fehler 30  | Fehlender Vorschub Modus bei G53 (G0 oder G1 fehlt)               |
| Fehler 31  | Nicht bekannte Achsbezeichnung (XYZ) oder G80 ist aktiv           |
| Fehler 32  | Fehlerhafter G02 oder G02 Befehl, Mittelpunkt oder Endpunkt fehlt |
| Fehler 33  | Der Bogen mit G02 oder G03 kann nicht erzeugt werden – es fehlen  |
|            | Parameter oder das Ziel ist die aktuelle Position                 |
| Fehler 34  | Ein G02 oder G03 Befehl mit Radius Definition hat einen           |
|            | mathematischen Fehler – vermutlich fehlt die "I" "J" "K" Angabe   |
| Fehler 35  | nicht belegt                                                      |
| Fehler 36  | Die Zeile enthält G-Code Wörter die nicht verwendet werden dürfen |
| Fehler 37* | Die Werkzeug Längen Korrektur G34.1 wurde auf eine andere Achse   |
|            | als die Z Achse angewendet – das kann Grbl nicht                  |
| Fehler 38* | Die Werkzeugnummer ist größer als der maximal unterstützte Wert   |

## 9 Alarmmeldungen

Alarme werden per Meldungsfenster angezeigt; Bitte folgen Sie den Anweisungen im Meldefenster

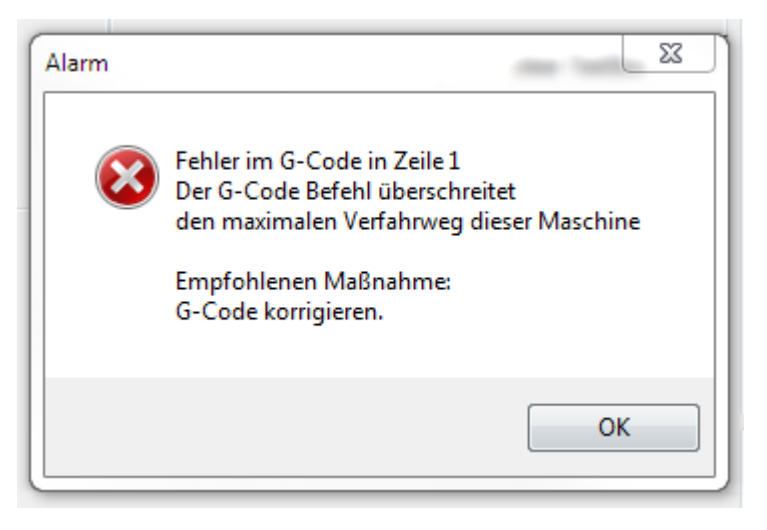

### Liste der möglichen Alarme:

Hinweis: nach einem Alarm ist es grundsätzlich Sinnvoll den Referenzpunkt neu anzufahren.

*in aller Regel führt ein Alarm zu Schrittverlust. die mit \* gekennzeichneten Fehler (hier grau dargestellt) können nur mit optionaler Hardware auftreten.* 

| Alarm 1  | Endlagen Schalter angefahren                                      |
|----------|-------------------------------------------------------------------|
| Alarm 2  | G-Code Befehl überschreitet den maximalen Verfahrweg der Maschine |
| Alarm 3  | Laufender Fahrbefehl unterbrochen                                 |
| Alarm 4* | Digitalisierung mit Tastkopf fehlgeschlagen – Sonde befindet sich |
|          | außerhalb des erwarteten Bereiches                                |
| Alarm 5* | Digitalisierung mit Tastkopf fehlgeschlagen – die Sonde hat das   |
|          | Werkstück nicht innerhalb des erwarteten Weges G38.2 und G38.4    |
|          | gefunden                                                          |
| Alarm 6  | Referenzfahrt wurde abgebrochen                                   |
| Alarm 7* | Schutztür wurde während der Referenzfahrt geöffnet                |
| Alarm 8  | Endschalter bei Referenzfahrt nicht gefunden – Hardware Defekt    |
| Alarm 9  | Referenzfahrt fehlgeschlagen – Endschalter innerhalb der          |
|          | Suchentfernung nicht gefunden                                     |

## 10 wir bitten um Feed Back

Wir sind personell nicht in der Lage jede Software zu 100% testen zu können; und sind auf das Feedback unserer Kunden angewiesen.

Sie können auch gerne Vorschläge zur besseren Bedienbarkeit des Programmes melden.

Kontakt : service@eton-online.de

#### Hinweis:

Bei der Fehlerbehebung wollen wir den von Ihnen gefundenen Fehler nachstellen. Es ist deshalb sehr hilfreich wenn Sie uns eine kurze Beschreibung zukommen lassen welche Programmschritte Sie zuvor ausgeführt haben und wann zu dem Fehler kam.

Es hilft uns auch wenn Sie zusätzlich Ihre \*.dat und\*.txt an die email dranhängen; und die Log-Datei mitschicken.

In der Zeit wo wir als Entwickler noch Fehler erwarten legt die Software nc-control im Pfad C:\ProgramData\ eine Text-Datei mit dem Namen "Log\_NC\_mini.log" an.

Es ist hilfreich wenn Sie uns diese Datei per mail zukommen lassen (hier sind die Aktionen aufgezeichnet welche die Software zuletzt durchgeführt hat)

*Es ist geplant in späteren Versionen diese Datei nicht mehr mitzuführen um den Anwender Rechner nicht zu zumüllen ⓐ* 

Die Software wurde in C# geschrieben. Entwickler die Zeit und Interesse haben die Software unter einer GPL\_V3 Lizenz weiter zu entwickeln erhalten von uns auf Anfrage gerne nach Rücksprache den Quellcode.

## **11** Technische Daten

Spannungsversorgung:

Betrieb über mitgeliefertes externes Netzteil.

Eingang 100...240V AC 50...60 Hz - Ausgang 12V DC 5A 60W

Steueranschluss: USB (Anschlusskabel zum PC im Lieferumfang)

Betrieb nur in trockenen Räumen zugelassen.

# 12 Konformitätserklärung EG-Konformitätserklärung In Sinne der Maschinenrichtlinie 2006 / 42 / EG Anhang II 1A Hersteller / Inverkehrbringer: Ing.-Büro für CNC Technik **Ortwin von Kittlitz** Jägergäßle 1 73447 Oberkochen Produktbezeichnung: nc-mini oder ETON nc-mini 032019xxxxxx Ab Seriennummer: Folgende harmonisierte Normen wurden angewandt: DIN EN ISO 12100:2011-03 DIN EN 13128:2009-09 DIN EN 50370 ( DIN EN 50370-1:2005 und DIN EN 50370-2:2003 ) DIN EN 61000 ( DIN EN 61000-6-1:2007 und DIN EN 61000-6-3:2007 ) Folgende weitere EU-Richtlinien wurden angewandt: EMV-Richtlinie 2004/108/EG EIN NICHT MIT UNS ABGESTIMMTER UMBAU ODER ÄNDERUNG DER STEUERUNG SEITENS UNAUTORISIERTER DRITTER BEINHALTET DEN SOFORTIGEN VERLUST DER GÜLTIGKEIT DIESER ERKLÄRUNG. O.o. K: HLtz Oberkochen 22.03.2019 Ortwin von Kittlitz (Inhaber)